### ПСБ НЕГОСУДАРСТВЕННЫЙ ПЕНСИОННЫЙ ФОНД

#### ИНСТРУКЦИЯ ПО РАБОТЕ В ЛИЧНОМ КАБИНЕТЕ

#### Главная страница Личного кабинета

### 1

Личный кабинет доступен с ПК и с мобильного устройства Для открытия разделов Личного кабинета с мобильного телефона нажмите =

> 15:46 12 8 think 180 **ПСБ** НЕГОСУДАРСТВЕННЫЙ ПЕНСИОННЫЙ ФОНД ЗДРАВСТВУЙТЕ, ИВАН ИВАНОВ 100% Общая сумма средств Общая сумма пенсионных накоплений накоплений (OПC) (HПO) OP 0 P Общая сумма Общая сумма сбережений (ПДС) накоплений (KПП) 36 132,89 P 0 P lk.psbnpf.ru  $(\pm)$ 115

НЕГОСУДАРСТВЕННЫЙ ПЕНСИОННЫЙ ФОНД ИВАН ИВАНОВ Мои заявки Уведомления Профиль Настройки ЗДРАВСТВУЙТЕ, ИВАН ИВАНОВИЧ Индивидуальные пенсионные договоры Общая сумма Общая сумма средств Корпоративные пенсионные договор пенсионных накоплений (ОПС) накоплений (НПО) 1 050 268,46 P 0 P Обязательное пенсионное страховани Общая сумма Общая сумма сбережений (ПДС) накоплений (КПП) Программа долгосрочных сбережени 2 274,21 P 0 P 100% О Фонде ΠΟΔΑΤЬ ПОДАТЬ ЗАКЛЮЧИТЬ ДОГОВОР ЗАЯВЛЕНИЕ ОБРАЩЕНИЕ ПРОГРАММА ДОЛГОСРОЧНЫХ СБЕРЕЖЕНИЙ ПОДРОБНЕЕ Увеличивайте капитал с помощью государства

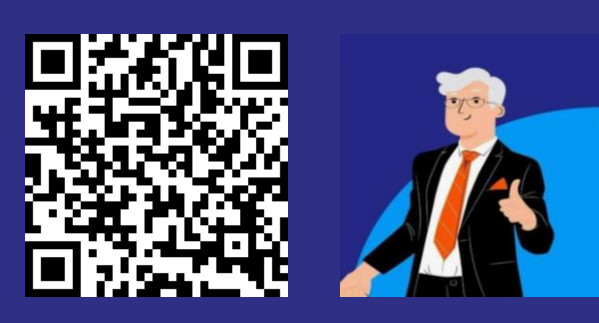

## Информация по договорам

В Личном кабинете доступна информация по всем Вашим договорам с Фондом

Также, на главной странице вы можете подать **заявление** или **обращение**, нажав на соответствующее поле

Для просмотра информации по договору нажмите на соответствующий тип договора, например, «Программа долгосрочных сбережений»

Или, например, «Обязательное пенсионное страхование»

Затем из выпадающего списка выберите вкладку «Главная»

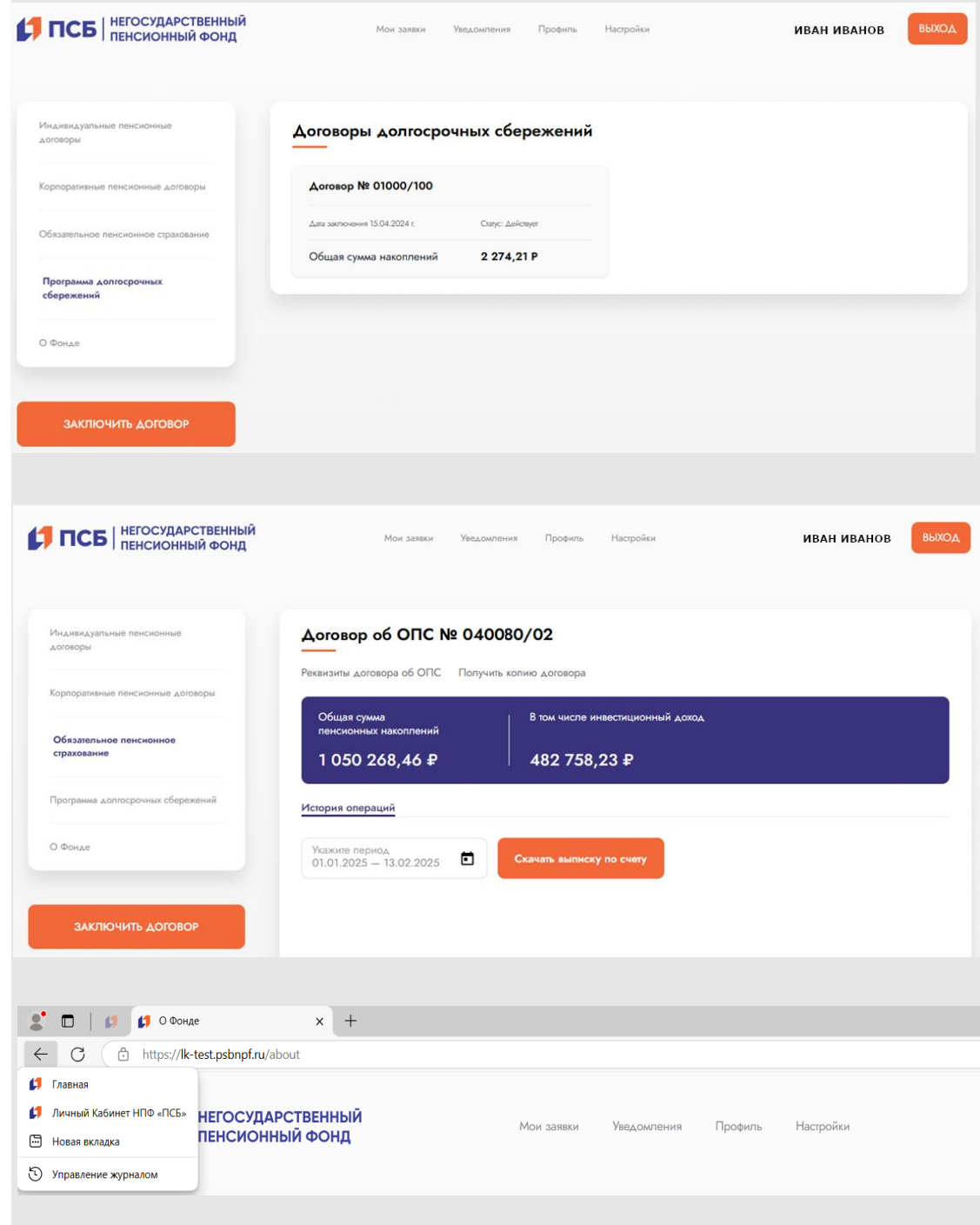

# История операций

В Личном кабинете доступен просмотр истории операций по счету договора:

1. Откройте страницу договора

2. Укажите период

На странице отразится история операций по счету

| ПСБ НЕГОСУДАРСТВЕННЫЙ<br>ПЕНСИОННЫЙ ФОНД | Мои заявки                                             | Уведомления Профиль Настройки                    | ИВАН ИВАНОВ ВЫХОД |
|------------------------------------------|--------------------------------------------------------|--------------------------------------------------|-------------------|
| Индивидуальные пенсионные<br>договоры    | Договор об ОПС І                                       | № 040080/02                                      |                   |
| Корпоративные пенсионные договоры        | Реквизиты договора об ОГІС                             | Получить колию договора                          |                   |
| Обязательное пенсионное<br>страхование   | общая сумма<br>пенсионных накоплений<br>1 050 268,46 ₽ | в том числе инвестиционный доход<br>482 758,23 ₽ |                   |
| Программа допгосрочных сбережений        | История операций                                       |                                                  |                   |
| О Фонде                                  | Укажите период<br>01.01.2024 — 31.12.2024              | Скачать выписку по счету                         |                   |
|                                          | Дата операции 45                                       | Описание                                         | Сумма             |
| ЗАКЛЮЧИТЬ ДОГОВОР                        | 31.12.2024                                             | Начисление инвестиционного дохода                | 35 095,31 P       |
|                                          | 31.12.2024                                             | Начисление инвестиционного дохода                | 11 072,27 P       |
|                                          | 31.12.2024                                             | Начисление инвестиционного дохода                | 14 330,24 P       |

# Предоставление выписки

Для скачивания выписки по счету:

- 1. Откройте страницу договора
- 2. Нажмите «Скачать выписку по счету»

| ПСБ НЕГОСУДАРСТВЕННЫИ<br>ПЕНСИОННЫЙ ФОНД | Мон заявки Уведомления Профиль Настройки                              | ИВАН ИВАНОВ |
|------------------------------------------|-----------------------------------------------------------------------|-------------|
| Индивидуальные пенсионные<br>договоры    | Договор об ОПС № 040080/02                                            |             |
| Корпоративные пенсионные договоры        | Реквизиты договора об ОПС Получить колико договора                    |             |
| Обязательное пенсионное<br>страхование   | Общая суми»<br>пенснонных наколлений<br>1 050 268,46 ₽ 482 758,23 ₽   |             |
| Трограмма допгосрочных сбережений        | История операций                                                      |             |
| ) Фонде                                  | Укажите период.<br>01.01.2024 — 31.12.2024 💼 Скачать вылиску по счету |             |
|                                          | Дата операции 44 Описание                                             | Сум         |
| ЗАКЛЮЧИТЬ ДОГОВОР                        | 31.12.2024 Начисление инвестиционного дохода                          | 35 095,31   |
|                                          | 31.12.2024 Начисление инвестиционного дохода                          | 11 072,27   |
|                                          | 31.12.2024 Начисление инвестиционного дохода                          | 14 330.24   |

3. Укажите период

4. Нажмите «Скачать»

5. Откройте выписку в папке «Загрузки» на вашем устройстве

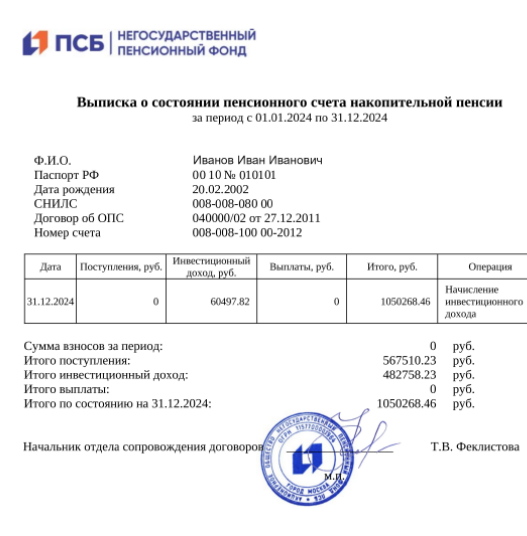

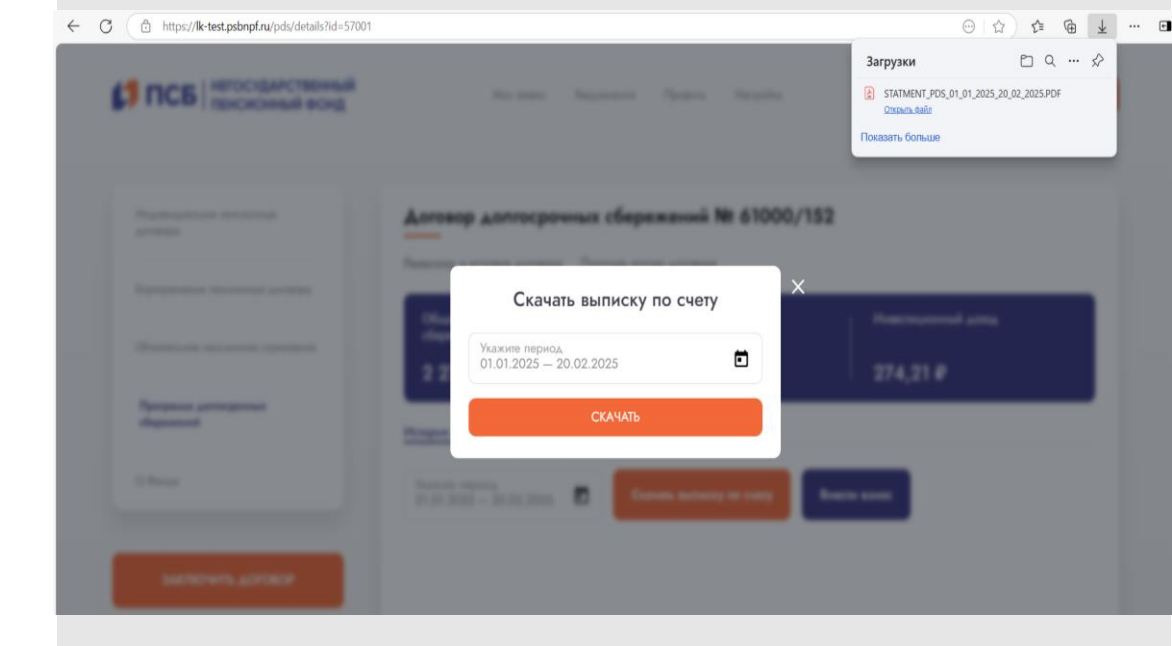

### Пополнение счета

Для пополнения счета договора нажмите «Внести взнос» на странице договора

Выберите удобный для себя способ оплаты: по QR-коду или по реквизитам

#### 1. Для оплаты по QR-коду

введите сумму и нажмите «Сгенерировать код» наведите камеру вашего устройства, чтобы отсканировать код и перейти к оплате

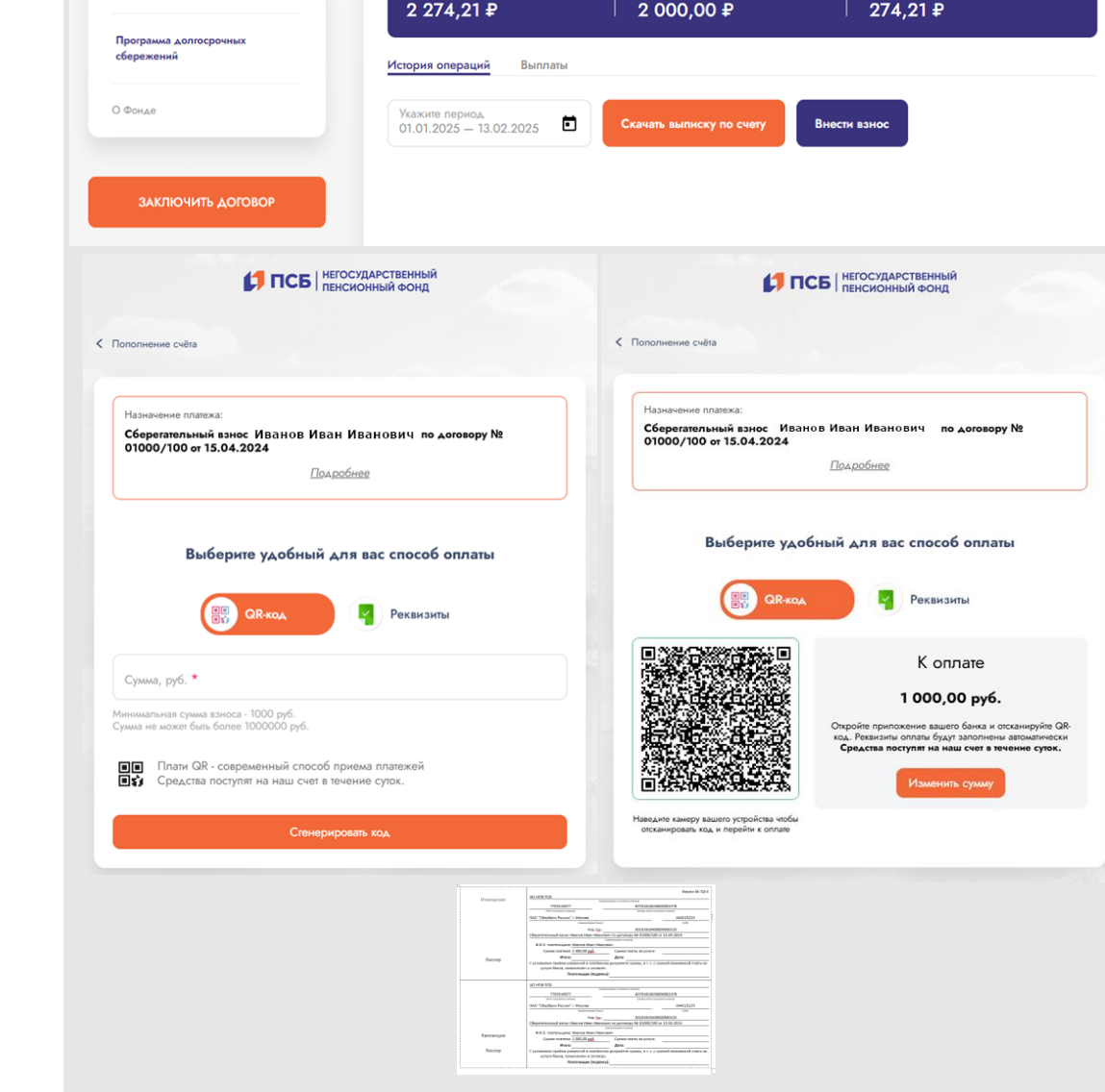

Мои заявки

Общая сумма

сбережений

Уведомления Профиль

Договор долгосрочных сбережений № 01000/100

Реквизиты и условия договора Получить копию договора

Настройки

Сберегательные взнось

НЕГОСУДАРСТВЕННЫЙ ПЕНСИОННЫЙ ФОНД

Индивидуальные пенсион договоры

Корпоративные пенсионные договор

Обязательное пенсионное страхов

#### 2. Оплата по реквизитам

При выборе оплаты по реквизитам переместите ползунок в поле «Реквизиты» введите сумму и скачайте бланк для оплаты ИВАН ИВАНОВ

Инвестиционный доход

REIXOA

### Мои заявки

В разделе «Мои заявки» будет отражена информация по всем Вашим запросам и обращениям, созданным в Личном кабинете

Также в данном разделе Вам будет доступен просмотр информации и скачивание документов, предоставленных Фондом по Вашему запросу

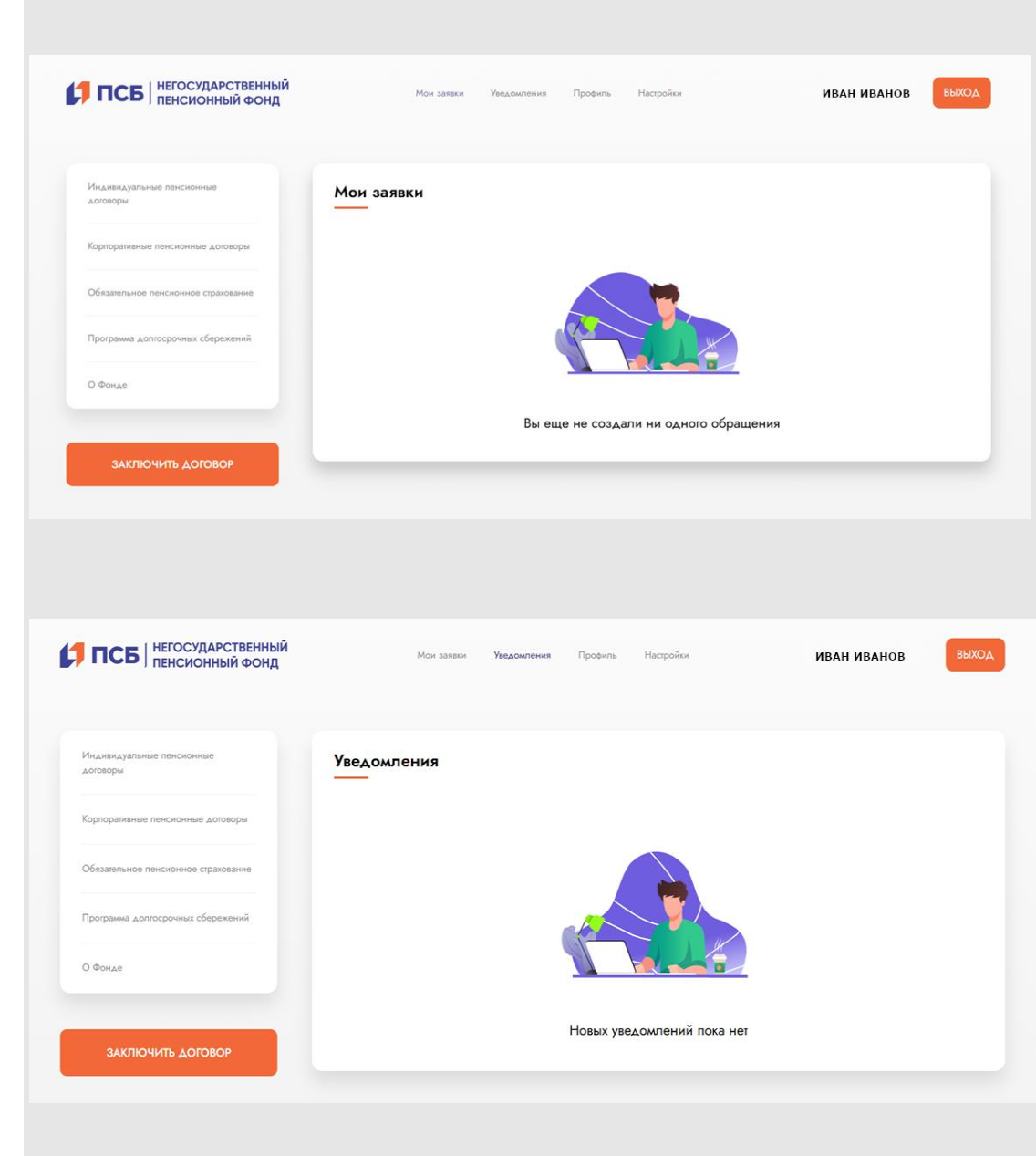

#### Уведомления

### 1

В разделе «Уведомления» будут размещены уведомления, направленные Фондом (например: новости, поздравление с праздником, несвязанная с ответами на Ваши обращения / запросы)

#### Профиль клиента

В этом разделе Вы можете просмотреть и при необходимости изменить свои персональные данные, изменить желаемые способы связи, настроить информирование и уведомления, сменить пароль

Для этого необходимо в поле «Обновить персональные

данные» нажать на знак

| ПСБ пенсионный фонд                   | Мои заявки Уведомления <b>Пробиль</b> Настройки | ИВАН ИВАНОВ ВЫХС      |
|---------------------------------------|-------------------------------------------------|-----------------------|
| Индивидуальные пенсионные<br>договоры | Основная информация                             |                       |
| Корпоративные пенсионные договоры     | ФИО при рождении                                | ИВАНОВ ИВАН ИВАНОВИЧ  |
| Обязательное пенсионное страхование   | Пол                                             | Мужской               |
| Поограмма долгосрочных сбережений     | Дата рождения                                   | 20.02.2002            |
|                                       | Место рождения                                  | ***                   |
| О Фонде                               | Адрес регистрации                               | ***                   |
|                                       | Адрес проживания                                | ***                   |
| ЗАКЛЮЧИТЬ ДОГОВОР                     | Почтовый адрес                                  | ***                   |
|                                       | снилс                                           | 008-200-100 00        |
|                                       | ИНН                                             | 500700010070          |
|                                       | Документ удостоверяющий личность                |                       |
|                                       | Серия, номер                                    | 00 10 010101          |
|                                       | Кем выдан                                       | МО УФМС России по *** |
|                                       | Код подразделения                               | 520-010               |
|                                       | Дата выдачи                                     |                       |
|                                       | Телефон                                         | +7(999)-999-99        |
|                                       | E-mail                                          | ivanov@noчтa.ru       |
|                                       |                                                 | -                     |

# Профиль клиента

• заполнить необходимые поля, нажать кнопку «Далее»

- присоединить скан-копии необходимых документов\*, нажать кнопку «Далее»
- подписать заявление кодом из СМС

Номер, дату регистрации и статус заявления об изменении персональных данных Вы можете увидеть в разделе «Мои заявки»

\*Допустимые форматы и размер документов: JPEG, ZIP, PNG, PDF до 12 мегабайт

!!! Проверка и обновление персональных данных проводится Фондом в течение трёх рабочих дней

| накдуальные пенсионные          | Заявление об изменении                 | персональных       | данных                     |                     |            |
|---------------------------------|----------------------------------------|--------------------|----------------------------|---------------------|------------|
| anhai                           |                                        |                    |                            |                     |            |
| оративные пенсионные договоры   | 🖹 Заявление                            | ± ▲∘               | кументы                    | {                   | Подписание |
| ательное пенсионное страхование | Персональные данные                    |                    |                            |                     |            |
| рамма допгосрочных сберажений   | СНИЛС *<br>008-200-100 00              |                    |                            |                     |            |
| иде                             | ФАМИЛИЯ *<br>ИВАНОВ                    | имя *<br>ИВАН      |                            | ОТЧЕСТВО * ИВАНОВИЧ |            |
|                                 |                                        |                    |                            | нет отчества        |            |
| ЗАКЛЮЧИТЬ ДОГОВОР               | • ФИО не изменялось                    |                    |                            |                     |            |
|                                 | Nan *                                  |                    |                            |                     |            |
|                                 | • Муж. Жен.                            |                    |                            |                     |            |
|                                 | Дата рождёния *<br>20.02.2002          |                    |                            |                     | Ē          |
|                                 | место рождения (по паспорту            | *                  |                            |                     |            |
|                                 | ИНН<br>500700010070                    |                    |                            |                     |            |
|                                 | Паспорт                                |                    |                            |                     |            |
|                                 | Серия *                                |                    | Номер *                    |                     |            |
|                                 | 00 10                                  |                    | 010101                     |                     |            |
|                                 | Дага выдачи *<br>01.01.2011            | ۵                  | Код подразделен<br>520-010 | ния *               |            |
|                                 | КЕМ ВЫДАН *<br>МО УФМС России по ***   |                    |                            |                     |            |
|                                 | Контактные данные                      |                    |                            |                     |            |
|                                 | Адрес регистрации (заполните из вы     | адающего списка) * |                            |                     |            |
|                                 | Совпадают                              |                    |                            |                     |            |
|                                 | Фактический адрес (заполните из выг    | адающего списка) * |                            |                     |            |
|                                 | Мобильный телефон<br>+7(999)-999-99-99 |                    | Домашний телеф             | он                  |            |
|                                 | Электронная почта<br>ivanov@noчтa.ru   |                    |                            |                     |            |
|                                 | Способы связи                          |                    |                            |                     |            |
|                                 | По адресу проживания                   |                    |                            |                     |            |
|                                 | По адресу регистрации                  |                    |                            |                     |            |
|                                 | Личный кабинет                         |                    |                            |                     |            |
|                                 | Электронная почта                      |                    |                            |                     |            |
|                                 | Мобильный телефон                      |                    |                            |                     |            |
|                                 | Отказываюсь от ранее установленно      | го способа связи   |                            |                     |            |
|                                 |                                        |                    |                            |                     |            |

# Настройки профиля клиента

В этом разделе Вы можете изменить:

персональные данные пароль в личный кабинет номер мобильного телефона адрес электронной почты

Для этого необходимо выбрать соответствующую кнопку «Изменить», ввести обновленные данные и подтвердить ввод кодом.

Обновление номера мобильного телефона происходит сразу после ввода кода подтверждения из СМС

Обновление адреса электронной почты происходит сразу после ввода кода подтверждения из e-mail

Смена пароля Введите новый пароль, подтвердите повторным введением нового пароля и сохраните

| Индивидуальные пенсионные договоры  | Настройки профиля   |                                |   |
|-------------------------------------|---------------------|--------------------------------|---|
| Корпоративные пенсионные договоры   | Персональные данные | Смена пароля                   | C |
| Обязательное пенсионное страхование | Изменить            | Изменить                       |   |
| Программа долгосрочных сбережений   |                     |                                |   |
| О Фонде                             | СМС информирование  | <br>Информирование<br>на email |   |
| ЗАКЛЮЧИТЬ ДОГОВОР                   | Изменить            | Изменить                       |   |
|                                     | Изменить<br>email   | Изменить<br>телефон            |   |

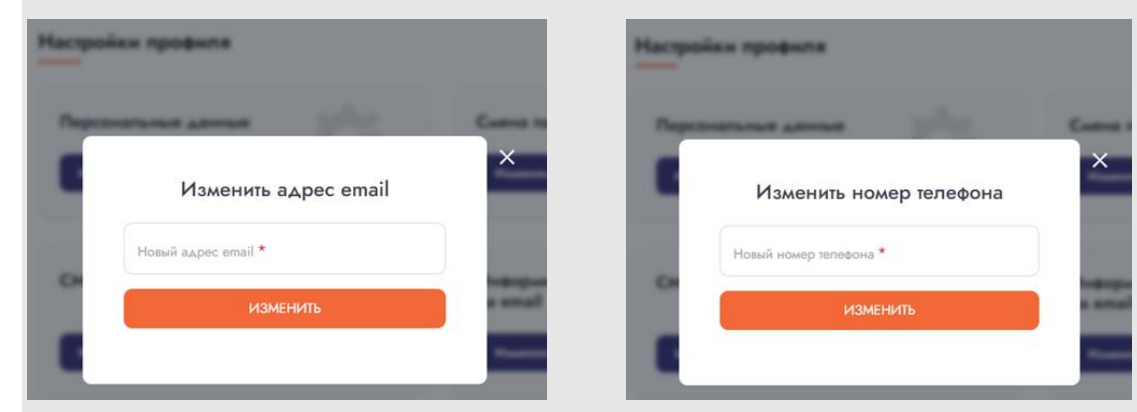

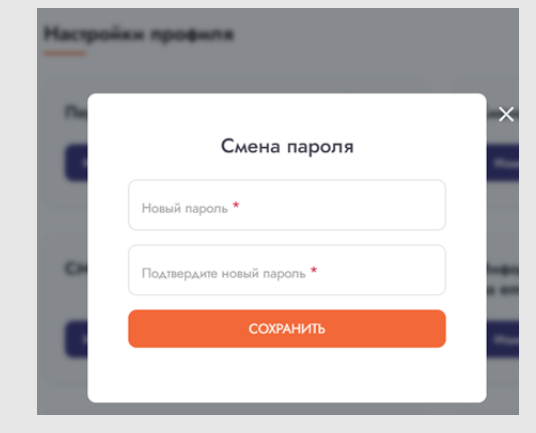

# О Фонде

В разделе «О Фонде» Вы сможете скачать справочные материалы, документацию, а также ознакомиться с информацией о Фонде, о реализуемых программах для физических и юридических лиц.

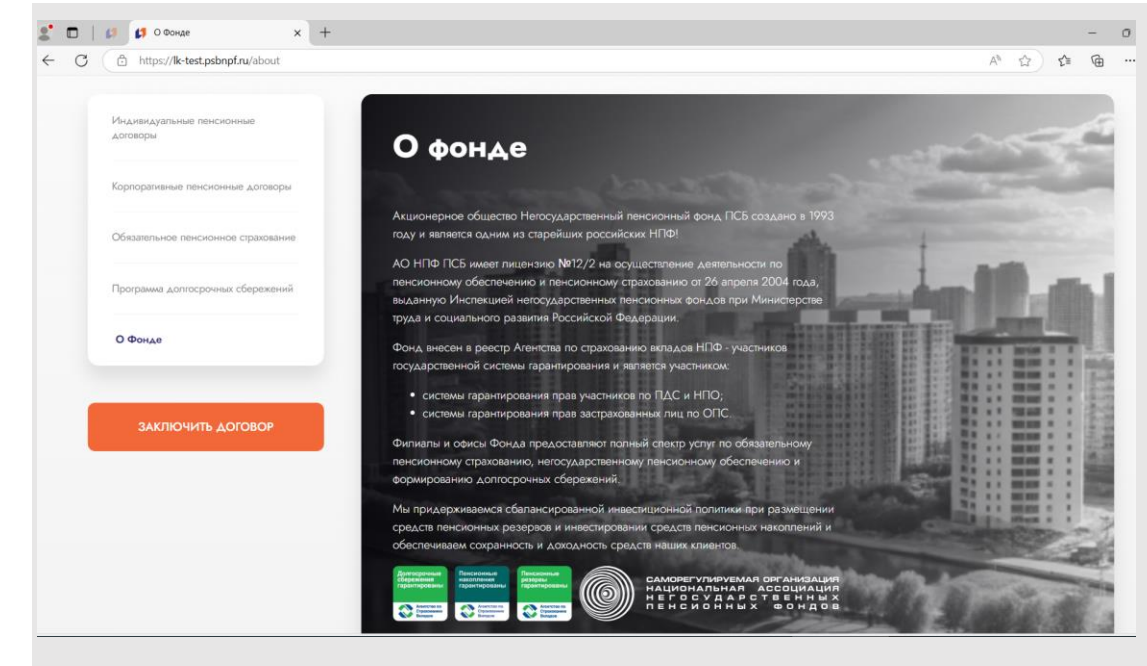

#### Подать обращение

При возникновении вопросов, связанных с сопровождением Ваших договоров с Фондом, Вы можете подать обращение, далее:

- Выберете один из договоров 1.
- Напишите вопрос 2.
- Загрузите файл (при необходимости) 3.
- Нажмите «Задать вопрос» 4.

Номер, дату регистрации и статус обращения и ответ Фонда Вы можете увидеть в разделе «Мои заявки»

Все вопросы и пожелания по работе Личного кабинета просим отправлять на электронную почту info@psbnpf.ru

| ПСБ НЕГОСУДАРСТВЕННЫЙ<br>ПЕНСИОННЫЙ ФОНД | Мон заявок Уведомления Профиль Настройок Мария Иванс                                                              | ва выхо              |
|------------------------------------------|----------------------------------------------------------------------------------------------------|----------------------|
| Индивидуальные пенсионные<br>договоры    | Обращение                                                                                                    |                      |
| Корпоративные пенсионные договоры        | Выберите один из договоров * У Ваше обращение будет рассмо                                                        | прено в              |
| Обязалельное пенсионное страхование      | ваш вопрос * регистрации в Фонда.                                                                                 | вйсдаты              |
| Программа долгосрочных сбережений        | Номер заявки, дата регистраци<br>статус обращения в Фонде вы<br>увидеть в разделе «Мои заявк                      | иии<br>можете<br>и». |
| О Фонде                                  |                                                                                                    |                      |
|                                          | Загрузите ваш файл при необходимости                                                                              |                      |
| ЗАКЛЮЧИТЬ ДОГОВОР                        | JPEG, ZIP, PNG, PDF до 12 могабайт                                                                                |                      |
|                                          | ЗАДАТЬ ВОПРОС                                                                                                    |                      |
|                                          | <b>Дополнительная информация</b><br>О согласовании способа связи Получателя финансовых услуг с АО НПФ ПСБ         | v                    |
|                                          | Фонд рекомендует включать в претензию, направляемую в Фонд, следующую информации и документов (при их<br>наличии) | ~                    |
|                                          | Фонд рекомендует включать в обращение следующую информацию и документы (при их наличии)                           | ~                    |

### Подать заявление

Вы можете подавать заявления, связанные с сопровождением Ваших договоров с Фондом:

- 1. Выберете один из договоров
- 2. Выберете тип заявления
- 3. Загрузите файл (при необходимости)
- 4. Нажмите «Подать заявление»

Номер, дату регистрации и статус заявления Вы можете увидеть в разделе «Мои заявки»

| Индивидуальные пенсионные<br>договоры | Подать заявление                     |                                                                                       |
|---------------------------------------|--------------------------------------|---------------------------------------------------------------------------------------|
| орпоративные пенсионные договоры      | Выберите один из договоров *         | <ul> <li>Ваше заявление будет рассмотрено в</li> </ul>                                |
| Обязательное пенсионное страхование   | Выберите тип заявления *             | течение 10-ти дней с даты регистрации<br>в Фонде.<br>Номер заявки, дата регистрации и |
| Программа долгосрочных сбережений     | Загрузите ваш файл при необходимости | статус заявления в Фонде вы можете<br>увидеть в разделе «Мои заявки».                 |
| О Фонде                               | JPEG, ZIP, PNG, PDF до 12 метабайт   |                                                                                       |
|                                       | ПОДАТЬ ЗАЯВЛЕНИЕ                     |                                                                                       |

Мои заявки Уведомления Профиль

Настройки

НЕГОСУДАРСТВЕННЫЙ ПЕНСИОННЫЙ ФОНД

| PAC-MADEL | 104               |  |
|-----------|-------------------|--|
|           |                   |  |
| -         | Internet Barthal  |  |
|           | Успешно           |  |
|           | Заявление создано |  |
|           |                   |  |
|           |                   |  |
|           |                   |  |
|           |                   |  |
|           |                   |  |
| -         | ЗАКРЫТЬ           |  |

Вкладчики, заключившие с Фондом договор долгосрочных сбережений в свою пользу, до обращения за установлением накопительной пенсии,

срочной пенсионной выплаты, единовременной выплаты средств пенсионных накоплений имеют право перевести свои средства пенсионных накоплений,

сформированные в Фонде, в состав средств пенсионных резервов в качестве единовременного взноса по договору долгосрочных сбережений в порядке,

установленном законодательством Российской Федерации

Для оформления заявления о единовременном взносе

- 1. Зайдите в раздел «Подать заявление»
- 2. Выберете один из договоров ПДС
- 3. Выберете тип заявления Заявление о единовременном взносе
- 4. Нажмите «Подать заявление»
- 5. Ознакомьтесь с информацией о приложении Госключ, нажмите «Понятно»

| ПСР   ПЕНСИОННЫЙ ФОНД                 | мон заявки тведомления і ірофиль                              | пастроики | тария гіванова                                                                        |
|---------------------------------------|---------------------------------------------------------------|-----------|---------------------------------------------------------------------------------------|
| Индивидуальные пенсионные<br>договоры | Подать заявление                                              |           |                                                                                       |
| борпоративные пенсионные договоры     | Выберите один из договоров *<br>ПДС - №60022/174              | •         | Ваше заявление будет рассмотрено в                                                    |
| Убязательное пенсионное страхование   | Выберите тип заявления *<br>Заявление о единовременном взносе | ~         | течение 10-ти дней с даты регистрации<br>в Фонде.<br>Номер заявки, дата регистрации и |
| Трограмма долгосрочных сбережений     | ПОДАТЬ ЗАЯВЛЕНИЕ                                              |           | статус заявления в Фонде вы можете<br>увидеть в разделе «Мои заявки».                 |
| О Фонде                               |                                                               |           |                                                                                       |
| ЗАКЛЮЧИТЬ ДОГОВОР                     |                                                               |           |                                                                                       |
|                                       |                                                               |           |                                                                                       |

|                                                                                                    | ad Norman Namena States States                                                                                                    | 🖬 |
|----------------------------------------------------------------------------------------------------|----------------------------------------------------------------------------------------------------|---|
| August and August and | Приложение Госключ                                                                                                    |   |
| Appropriate Section (Contest                                                                                                    | Перед подачей заявления о единовременном взносе необходимо установить припожание<br>Госключ на Ваш мобитычый телефон.                                                                                                    |   |
|                                                                                                    | Image: Second control of the second control of the second |   |
|                                                                                                    | Приложение Госключ позволяет бесплатно получить серянфикат апектронной подлики и подликавать документы. Ключ<br>апектронной подлики создаётся, хранился и применяется в самом приложении: не нужны USB-кожны и CMC-пароли. Все                                                                                                    |   |
|                                                                                                    | еункции приложения доступны дистанционно и в электронном еормале - без бумаля.<br>Подача заявления о единовременном взносе состоит из нескольких шагов:                                                                                                    |   |
|                                                                                                    | <ul> <li>Вы заполняете заявление в Личном кабинете НПФ «ПСБ»;</li> <li>Вы подтверждаете подачу заявления путем вода кода, направляемого Вам в SMS;</li> <li>Фонд направляет заявление Вам на подпись в приложение Госключ;</li> <li>Самый важный шаг! Вам необходимо подписать заявление в приложении Госключ.</li> </ul>                                                                                                    |   |

#### Оформление заявления

1. Проверьте личные данные

Если данные не являются актуальными, перед тем, как создавать документ, необходимо подать заявление на изменение персональных данных

3. Выберите способ связи и договоры Из списка действующих договоров долгосрочных сбережений выберите договор, на который будет осуществлен единовременный взнос

4. Нажмите чек-бокс согласия на получение документов от Фонда через Личный кабинет

5. Нажмите «Далее»

| ПСБ ПЕНСИОННЫЙ ФОНД                   | Мон заявон Увядомления Профить Настройон                                                                                                    | Мария Иванова ВЫХ                  |
|---------------------------------------|----------------------------------------------------------------------------------------------------|------------------------------------|
| Индивидуальные пенсионные<br>договоры | Заявление о единовременном взносе                                                                                                    |                                    |
| орпоративные пенсионные договоры      | 🖹 Заявление                                                                                                    | 🔎 Отправка в Госключ               |
| бязательное пенсионное страхование    | В случае, если данные не являются актуальными, перед тем, как соз,                                                                                                    | давать документ,                   |
| рограмма долгосрочных сбережений      | неооходимо подать заявление на изменение персональных данных.                                                                                                    |                                    |
| Фонде                                 | Снилс                                                                                                    | 000-654-789 99                     |
|                                       | ФИО                                                                                                    | Иванова Мария Ивановн              |
| ЗАКЛЮЧИТЬ ДОГОВОР                     | Non                                                                                                    | Женски                             |
|                                       | Дата рождения                                                                                                    | 30.11.198                          |
|                                       | Телефон                                                                                                    | +7903248064                        |
|                                       | Email                                                                                                    | l.bugrova@xsquare.r                |
|                                       | Способ связи*                                                                                                    |                                    |
|                                       | Личный кабинет                                                                                                    |                                    |
|                                       |                                                                                                    |                                    |
|                                       | прошу перевести средства пенсионных накоплении, учиенные на пенсионном счеле накопил<br>резервов в качестве единовременного взноса по договору долгосрочных сбережений. | ельной пенсий, в состав пенсионных |
|                                       | Договор ДС *                                                                                                    | ~                                  |
|                                       | <ul> <li>Соглашаюсь на предоставление Фондом мне документов (расписок, уведомлений, реши<br/>в электронной форме через Личный кабинет *</li> </ul>                      | ений и т.д.)                       |
|                                       | Далее                                                                                                    |                                    |

Оформление заявления

1. Заявление о единовременном взносе сформировано

Перед отправкой заявления о единовременном взносе для подписания в приложение Госключ:

Нажмите чек-боксы об ознакомлении с информационными уведомлениями

Вы можете скачать инструкции «Как подписать документ с помощью Госключа», «Как подать заявление о единовременном взносе»

Вы можете просмотреть сформированное Заявление о единовременном взносе

Нажмите «Отправить»

2. Введите код из СМС для подтверждения намерений о подачи заявления о единовременном взносе

3. Нажмите «Подписать»

Фонд направил заявление Вам на подпись в приложение Госключ

#### Важный шаг!

Вам необходимо подписать заявление в приложении Госключ

| ПСБ НЕГОСУДАРСТВЕННЫЙ<br>ПЕНСИОННЫЙ ФОНД    | Мон заявки Уедомления Профиль Настройки Мария Изанова ВБКОД                                                                                                    |
|---------------------------------------------|----------------------------------------------------------------------------------------------------|
| ндивидуальные ленсионные 3<br>акооры<br>3 а |                                                                                                    |
| рпоративные пенсионные договоры             |                                                                                                    |
| иязательное пенсионное страхование          |                                                                                                    |
| ограмма долгосрочных сбережений             | Как подлисать документ с помощью Госключа<br>Как подать Заявление о единовременном взносе                                                                                                    |
| Ponge                                       | В Закаление о единовременном заносе                                                                                                    |
| ЗАКЛЮЧИТЬ ДОГОВОР                           | <ul> <li>увадолите (равдоллено) о там, чао средства пенснонных наколений, переваденные в качестве единовременного ваноса по<br/>договору долгосронных обережений, размещаются в соскаве пенсионных резервов.</li> <li>увадолите (увадоллено) о там, чао средства (касъ средств) капенсконных резервов.</li> <li>увадолите (увадоллено) о там, чао средства (касъ средств) капенсконных резервов.</li> <li>увадолите (увадоллено) о там, чао средства (касъ средств) капенсконных резервов.</li> <li>увадолите (увадоллено) там со средства (касъ средств) капенсконных резервов.</li> <li>увадолите (увадоллено) там со средства (касъ средств) капенскон (семейносто) капитала, направленные на<br/>воспоряжении указанными средствами.</li> <li>о прерадшения доповра об обязавельном пенсконных приковенско между негосударственным<br/>пенсконными со собязавельном пенсконном страхованим, заклоченного между негосударственным<br/>пенсконными подека законом 700 обязавельном пенсконном страхованими, заклоченного между негосударственными<br/>соответствии средствая договора об обязавельном пенсконном страхования в Российской Федерациия и выссов на<br/>соответствии средствая договора об обязавельном пенсконном страхования в Российской Федерациия и выссов на<br/>соответствии средствая договора об обязавельном пенсконном страхования в Российской Федерациия и выссов на<br/>соответствии подачи законом 700 обязавельном пенсконном срахования в российской Федерациия и выссов на<br/>соответствии подачи средствания полударственным в тоссийской Федерациия и выссов на<br/>соответствии подачи средствания полударственных соответствика в рассийской Федерациия и выссов на<br/>соответствии подачи средования полударственных соответствика в рессийской Федерациия и<br/>негосударственный пенсконный фонд или отоздартився соответства соответства средования посимска) в<br/>негосударственных перевацие и ваятели и тоудартився соответства соответства средования посимала) у<br/>негосударственных пенсконных фонд или Форда пенсконног с цирахация, уведоллений о запрете и уведоллений об отазе о силает о симы ст</li></ul> |
|                                             | Подлисать заявление                                                                                                    |
|                                             | Кад. нз СМС *                                                                                                    |
|                                             | Оправить СМС код. повторие<br>Подлинасть                                                                                                    |
|                                             |                                                                                                    |
|                                             |                                                                                                    |

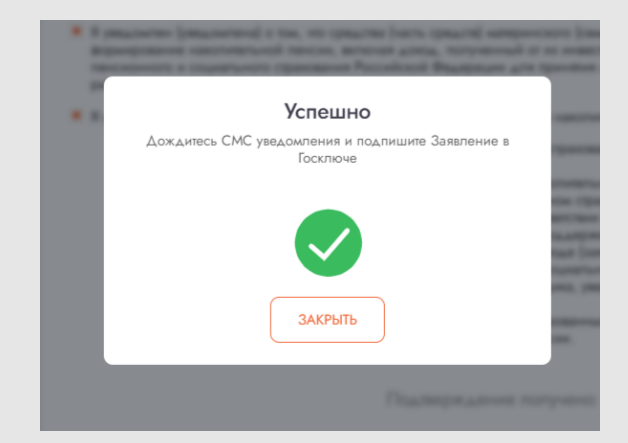

Подписание заявления в приложении «Госключ»

Вам пришло СМС от Фонда и письмо от Госуслуг на электронную почту о том, что заявление направлено на подпись в Госключ

Подпишите заявление о единовременном взносе в приложении Госключ в течение 24 часов

Если через 23 часа Вы не подписали заявление, то вам приходит СМС напоминание, что у вас остался 1 час на подписание, иначе оно будет аннулировано

Как подписать документ с помощью Госключа (ссылка на инструкцию)

Статус рассмотрения заявления Фондом и СФР отражается в разделе «Мои заявки» Личного кабинета После подписания заявления в приложении «Госключ» статус рассмотрения заявления изменится на «В работе»

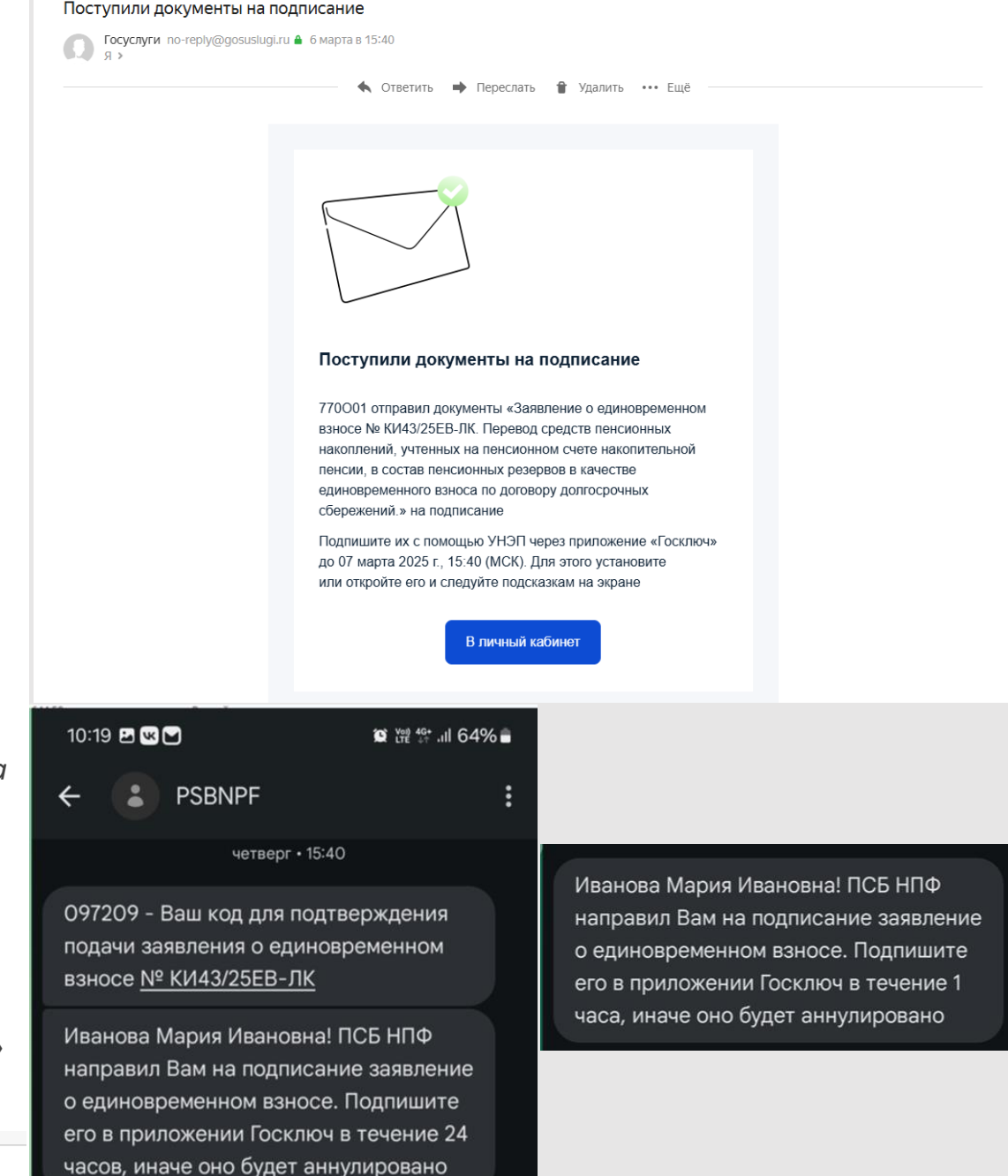

КИ52/25ЕВ-ЛК 14.03.2025 Заявление о единовременном взносе

В работе

#### Подписание заявления в приложении «Госключ»

После подписания заявление о единовременном взносе в приложении Госключ и письмо от Госуслуг на электронную почту о том, что заявление подписано

#### Статус рассмотрения заявления

Статус рассмотрения заявления Фондом и СФР отражается в разделе «Мои заявки» Личного кабинета После рассмотрения заявления о единовременном взносе Фондом и СФР статус рассмотрения заявления в разделе «Мои заявки» Личного кабинета изменится на «Обработано» или «Аннулировано»

Если заявление пройдет проверки и перейдет в статус «Обработано», на Вашу электронную почту поступит уведомление о принятии заявления

Если заявление не пройдет проверки, статус рассмотрения заявления изменится на «Аннулировано»

Заявление о единовременном взносе доступно для скачивания

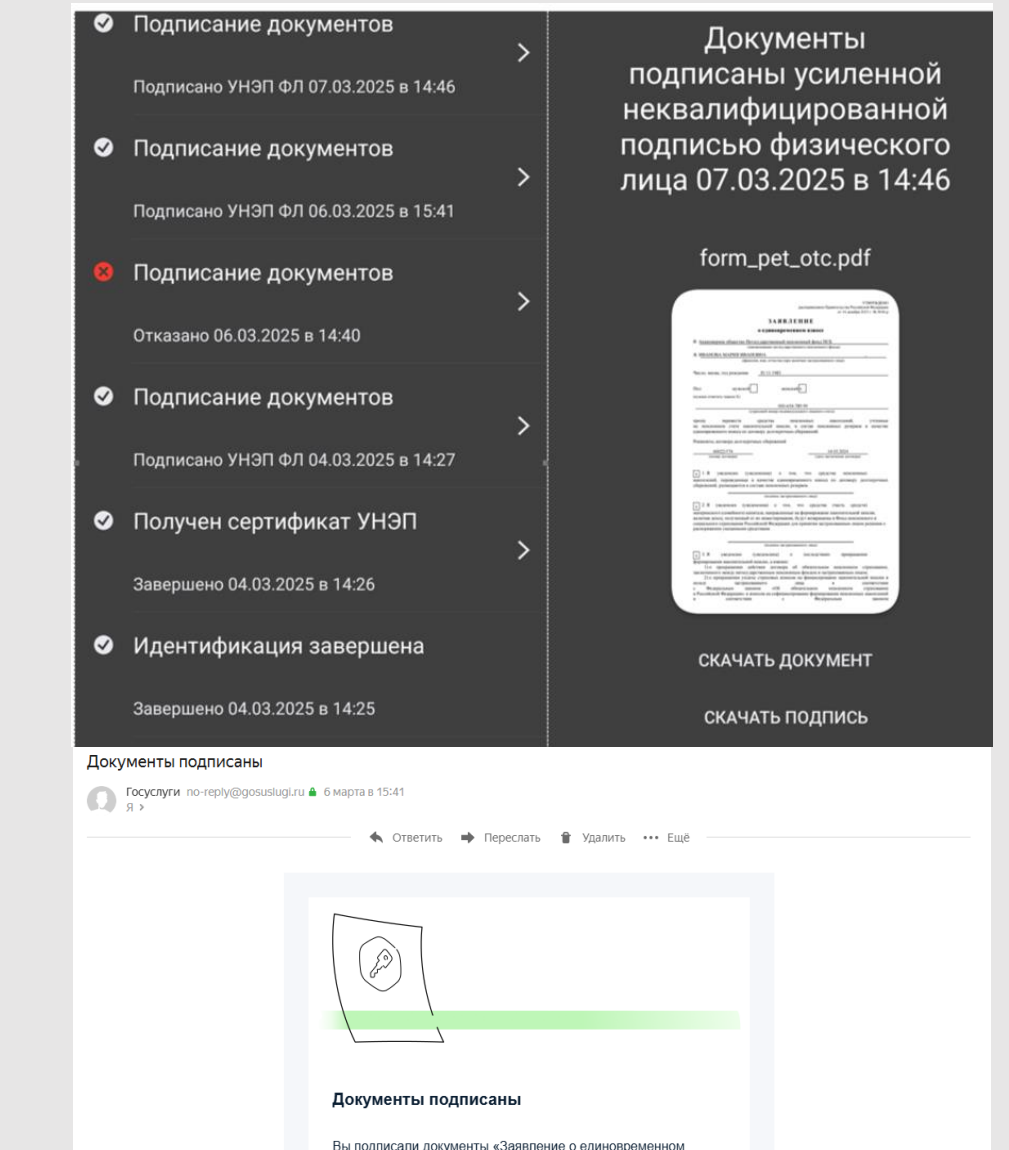

Вы подписали документы «Заявление о единовременном взносе № КИ43/25ЕВ-ЛК. Перевод средств пенсионных накоплений, учтенных на пенсионных счете накопительной пенсии, в состав пенсионных резервов в качестве единовременного взноса по договору долгосрочных сбережений » в приложении «Госклоч» с помощью УНЭП

Срок хранения — 90 дней со дня получения документов на подпись. Чтобы не потерять данные, сохраните документы на устройстве

В личный кабинет